### **ELEKTRO PARTNER**

BULLETIN

Side 1 av 7

-

BILMERKE / MODELL:

LØSNING:

ÅRGANG: Alle MOTORKODE: Alle

EMNE / SYMPTOM / FEILKODE:

### TEXA - myTEXA Opretting av flere brukere til 2-faktor pålogging

Workshop manager: Tester ansvarlig (workshop manager) skal logge inn på hjemmesiden med sin egen myTEXA ID og kode. www.mytexa.com myTEXA Language - Login TEXA Login **myTEXA** Registering is quick and easy and gives you access to everything that regards the world of "TEXA". myTEXA is the portal that allows TEXA customers to create a personal profile, enabling them to access all specially dedicated services even outside the workshop. ENTER HELP First of all, via a link within this portal, the user can access the dedicated area of DOWNLOAD MANAGER, the new application specifically developed to make procedures for downloading the diagnostic software easier, quicker and even more protected Furthermore, it will be possible to subscribe to the newsletter and receive all the latest news, regarding the comp Sign up relative updates and upgrades, as well as the TEXAEDU calendar of their courses, and much more Recover e-mai Sign in Sign in with your email address @elektropartner.dk got your pa word? -

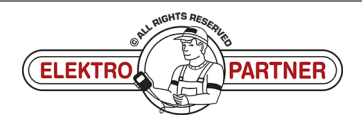

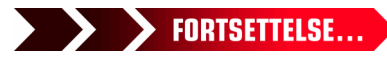

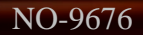

# ELEKTRO PARTNER

LØSNING FORTSETTER:

| <complex-block></complex-block>                                                                                                    | Trykk "Click here to access" (pil).                           |                                                                                  |
|----------------------------------------------------------------------------------------------------|---------------------------------------------------------------|----------------------------------------------------------------------------------|
| <complex-block>  Indexted where where whe</complex-block> | TEXA MY EQUIPMENT                                             | Language - Logout<br>Texa.app download manager profile management sgw management |
| <complex-block></complex-block>                                                                                                    | . New profile page: here you can edit and confirm your person | nal data and workshop data! Click here to access.                                |
| <image/>                                                                                                    | PURCHASED EQUIPMENT                                           |                                                                                  |
| Seid number: N:   Numbrage for Point                                                                                                    |                                                               |                                                                                  |
| Addression caller     CULRENCE TEXA                                                                                                    | Serial number: TNS NanoDiag for PC                            | Serial number: DN<br>NAVIGATOR NANO S                                            |
| EQUIPMENT DETAIL         Company profile         Image: Company profile         Image: Company profile     <                                                                                                    | Activation date:<br>23/01/2015                                | Activation date:<br>15/11/2022                                                   |
| Vælg "Profile management" (pil).     INTEX       Profile annjelon            Profile annjelon         Profile annjelon         Profile annjelon         Profile annjelon         Profile annjelon         Profile annjelon         Profile annjelon         Profile annjelon         Profile annjelon         Profile annjelon         Profile annjelon         Profile annjelon         Profile annjelon         Profile annjelon      Profile annjelon     Profile annjelon     Profile annjelon       Profile annjelon   Profile annjelon     Profile annjelon     Profile annjelon       Profile annjelon     Profile annjelon       Profile annjelon     Profile annjelon   Profile annjelon     Profile annjelon     Profile annjelon   Profile annjelon     Profile annjelon   Profile annjelon     Profile annjelon   Profile annjelon   Profile annjelon   Profile annjelon   Profile annjelon   Profile annjelon     Profile annjelon   Profile annjelon   Profile annjelon     Profile annjelon   Profile annjelon   Profile annjelon   Profile annjelon   Profile annjelon   Profile annjelon   Profile annjelon     Profile annjelon   Profile an                                                                                                    | EQUIPMENT DETAIL                                              |                                                                                  |
| myTEXA Linguage * Logout   Profile completion <ul> <li>Profile completion</li> <li>Company profile</li> <li>Company profile</li> <li>Compan</li></ul>                                                                     | Vælg "Profile management" (pil).                              |                                                                                  |
| ektropartner.dk         Profile completion                                                                                                    | TEXA                                                          | Language + Logout                                                                |
| ektropantner dk     Potile completion      Personal profile       Personal profile      Last name     Last name     Last name     Last opping in the validation     Company profile validation     Change, nassword     Change, nassword     Change, nassword     Change, nassword     Change, nassword     Change, nassword     Change, nassword     Company profile validation     Change, nassword     Change, nassword     Change, nassword     Company profile validation     Change, nassword     Change, nassword     Company profile validation     Change, nassword     Change, nassword     Change, nassword     Change, nassword     Change, nassword     Change, nassword     Change, nassword     Change, nassword     Change, nassword     Change, nassword     Company profile validation     Change, nassword     Change, nassword     Change, nassword     Change, nassword                                                                                                    | _                                                             | PROFILE MANAGEMENT WORKSHOP                                                      |
| Profile completion     Last name             Personal profile                                                                                                    | ektropartner dk                                               | Personal profile                                                                 |
| Personal profile     >     E-mail       Company profile validation     >       Change password     >       Change password     >                                                                                                    | Profile completion                                            | Last name                                                                        |
| Company profile     Image: Company profile validation       Company profile validation     Date of birth       Change, password     Vour identity has been confirmed!                                                                                                    | ✓ Personal profile >                                          | E-mail                                                                           |
| Change password<br>Change password<br>Disassociate user                                                                                                    | Company profile                                               | mexuopautiei ok<br>Date of birth                                                 |
| Christige (asservice)                                                                                                    |                                                               |                                                                                  |
| MFArtset                                                                                                    | Change hassword<br>Disassociate user<br>MEAresst              | Vour identity has been contirmed!                                                |
| Go to next step >                                                                                                    |                                                               | Go to next step >                                                                |
| Trykk:                                                                                                    | Trykk:                                                        |                                                                                  |
| 1. Invite employee                                                                                                    | 1. Invite employee                                            |                                                                                  |
| 2. Inntast medarbeiderens e-postsdresse                                                                                                    |                                                               |                                                                                  |
| 3. Trykk send                                                                                                    | 3. Trykk send                                                 |                                                                                  |

| TEX       | CA MYTEXA                           |                                                 | Language + Logout |
|-----------|-------------------------------------|-------------------------------------------------|-------------------|
| Empl<br>+ | loyee profiles<br>Invite employee t | PROFILE MANAGEMENT COORGHOP                     |                   |
| Last      | name 1 First na                     | ne E-mail                                       | Entry date        |
|           | 2                                   | Invite employee ×<br>E-mail<br>elektropanner.dk |                   |
|           |                                     |                                                 |                   |
|           |                                     | ELEKTRO                                         | FORTSETTELSE      |

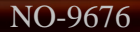

## **ELEKTRO PARTNER**

-

### BULLETIN

### LØSNING FORTSETTER:

#### Medarbeider:

Medarbeideren som skal ha mulighet for 2-faktor godkjennelse vil nå motta en e-post med en invitasjonskode.

- 1. Noter invitasjonskoden
- 2. Trykk "complete the registration"

| TEXA - Invitation code                                    |                                                                                                    | (;;;) ←     | Svar | ≪ Svar til alle | → Videresend | 6        |          |
|-----------------------------------------------------------|----------------------------------------------------------------------------------------------------|-------------|------|-----------------|--------------|----------|----------|
| N noreply@texa.com                                        |                                                                                                    |             |      |                 | ma           | 15-05-20 | 23 10:05 |
| (i) Hvis der er problemer med visningen af meddelelsen, k | an du klikke her for at få vist den i en webbrowser.                                                                               |             |      |                 |              |          |          |
| 🛐 Oversæt meddelelsen til: Dansk 🛛 Oversæt aldrig f       | ra: Engelsk Oversættelsesindstillinger                                                                                             |             |      |                 |              |          |          |
|                                                           | Complete the registration process to access the TEXA services                                                                      | 5           |      |                 |              |          |          |
|                                                           | Dear customer, to complete the registration process click on the following link, enter you<br>the invitation code indicated below. | ir data and | t    |                 |              |          |          |
|                                                           | COMPLETE THE REGISTRATION                                                                                                    |             |      |                 |              |          |          |
|                                                           | INVITATION CODE: ABCDEF                                                                                                    |             |      |                 |              |          |          |
|                                                           | Good luck with your work                                                                                                    |             |      |                 |              |          |          |
|                                                           | TEXA                                                                                                    |             |      |                 |              |          |          |
|                                                           | If you did not request to subsribe to the TEXA services, ignore this email.                                                        |             |      |                 |              |          |          |
|                                                           | This message was sent from an electronic mail address that is not verified. Do not respond to the message.                         |             |      |                 |              |          |          |

Utfyll formularen og inntast en valgfri kode (skal inneholde store og små bokstaver og 1 spesialtegn). Vi anbefaler å anvende en kode som er lett å huske siden det er den samme koden som skal brukes hver gang 2-faktorgodkjennelsen skal gjennomføres fremover. Inntast invitasjonskoden fra e-posten i det nederste feltet.

|                                                                                                    | Cancel                                                                                                    |  |
|----------------------------------------------------------------------------------------------------|----------------------------------------------------------------------------------------------------|--|
|                                                                                                    | @elektropartner.dk                                                                                                    |  |
|                                                                                                    | New Password                                                                                                    |  |
|                                                                                                    | Confirm New Password                                                                                                    |  |
|                                                                                                    | Given Name                                                                                                    |  |
| the second second second second second second second second second second second second second second second s | Surname                                                                                                    |  |
|                                                                                                    | Invitation Code                                                                                                    |  |
|                                                                                                    | Privacy Policy<br>The User is invited to read and accept TEXA Privacy Policy<br>provided in compliance with EU Regulation 2016/679. |  |
|                                                                                                    | * I have read and accept the Privacy Policy Circuite Circuite                                                                       |  |
|                                                                                                    |                                                                                                    |  |

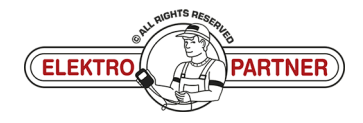

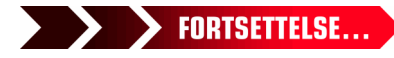

## **ELEKTRO PARTNER**

BULLETIN

Side 4 av 7

#### LØSNING FORTSETTER:

Registrering av en ekstra bruker er nå gjennomført.

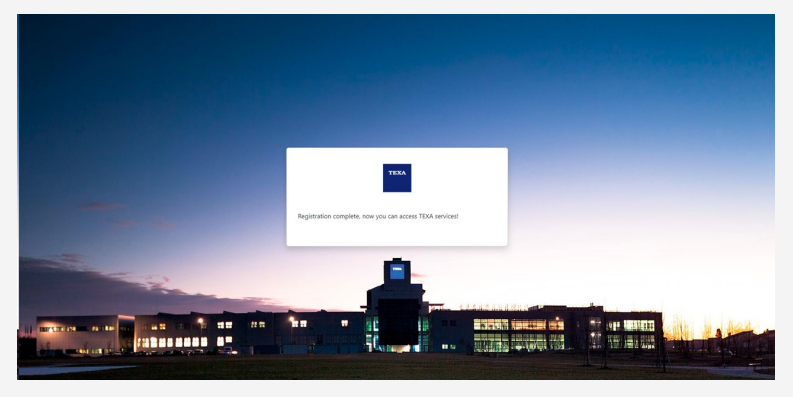

### Workshop manager:

Trykk Update (pil) for å bekrefte at konfigureringen er fullført.

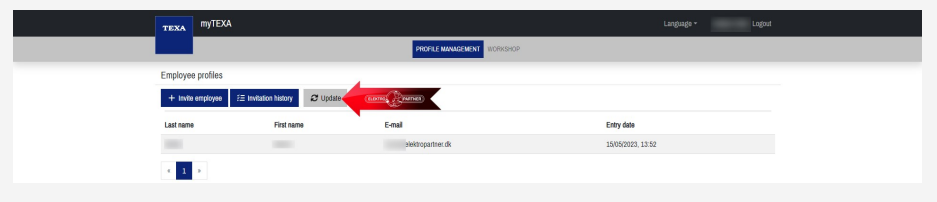

### Medarbeider:

Åpne TEXA diagnosetesteren.

- 1. Trykk på personen i høyre hjørne
- 2. Eller logg inn som en annen bruker

| TEXA       |                                   | → û & <mark>◎</mark><br><sup>Nenu</sup> |                                  | IDC5 v.76.0.1 X                                                                                             |
|------------|-----------------------------------|-----------------------------------------|----------------------------------|----------------------------------------------------------------------------------------------------|
| Diag       | Inose                             |                                         |                                  |                                                                                                    |
|            | Q                                 | Ĩ                                       | io<br>adas                       | Authenticator                                                                                               |
|            | Diagnose                          | Mileage and VIN<br>check                | Videokamera/radar<br>kalibrering | Sørg for at du bruger den tilsvarende bruger som påkrævet af producenterne af<br>sikkerhedsmæssige årsager. |
|            | Ô                                 | <b>•</b>                                | ()<br>WEB                        | Fjern                                                                                                    |
| Pro<br>tra | ogrammering af<br>ansporttilstand | Special Functions                       | Løste fejl                       | R MASTER USER                                                                                               |
| Link       | s og andre funktio                | oner                                    |                                  | Log ind som en anden bruger 2 Brugerkonfigurationen i myTFXA                                                |
|            | (DU)<br>Ø                         |                                         |                                  |                                                                                                    |

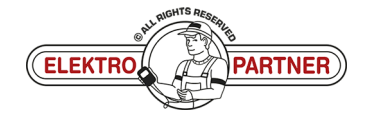

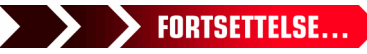

## **ELEKTRO PARTNER**

-

#### LØSNING FORTSETTER:

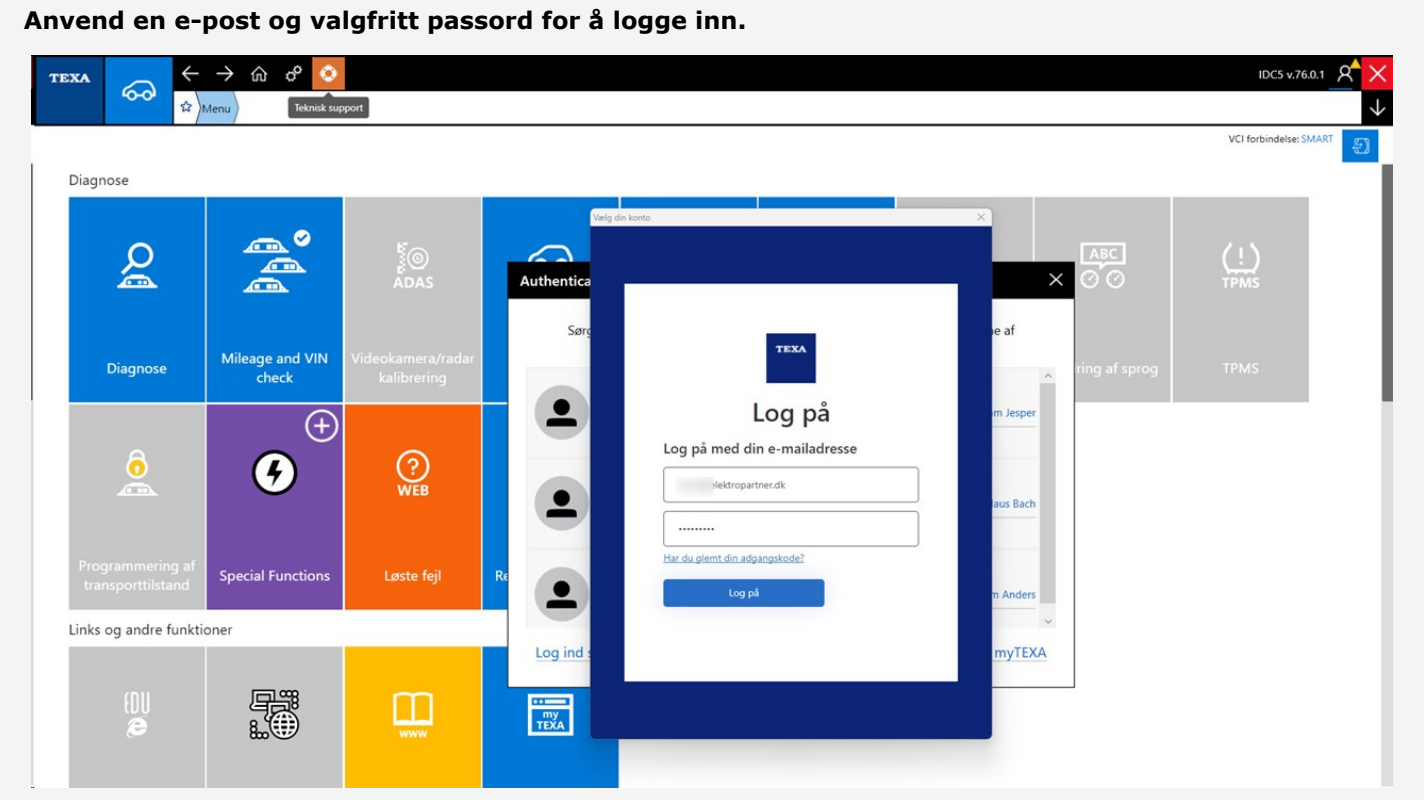

### Logg inn via faktorgodkjennelse på smarttelefon.

Hvis man ikke allerede har en "Authenticator App" fra enten Google eller Microsoft, så kan de hentes i App-store eller Google-store.

### I dette eksempelet anvendes Authenticator-appen fra Microsoft.

- 1. Google Authenticator
- 2. Microsoft Authenticator
- 3. Når programmet er installert på en Smarttelefon skal man velge bekreftede ID'er
- 4. Trykk på Skann QR-kode

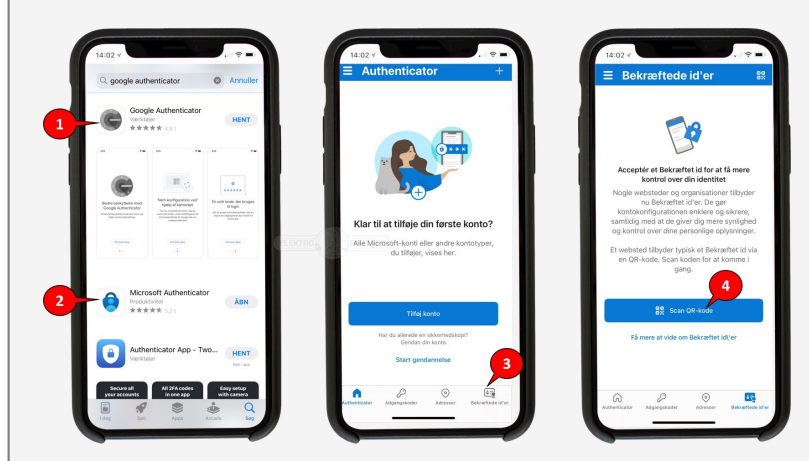

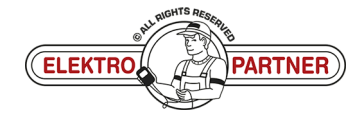

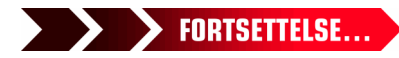

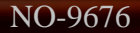

### ELEKTRO PARTNER BULLETIN

-

### LØSNING FORTSETTER:

QR-koden skannes fra TEXA med Authenticator-appen.

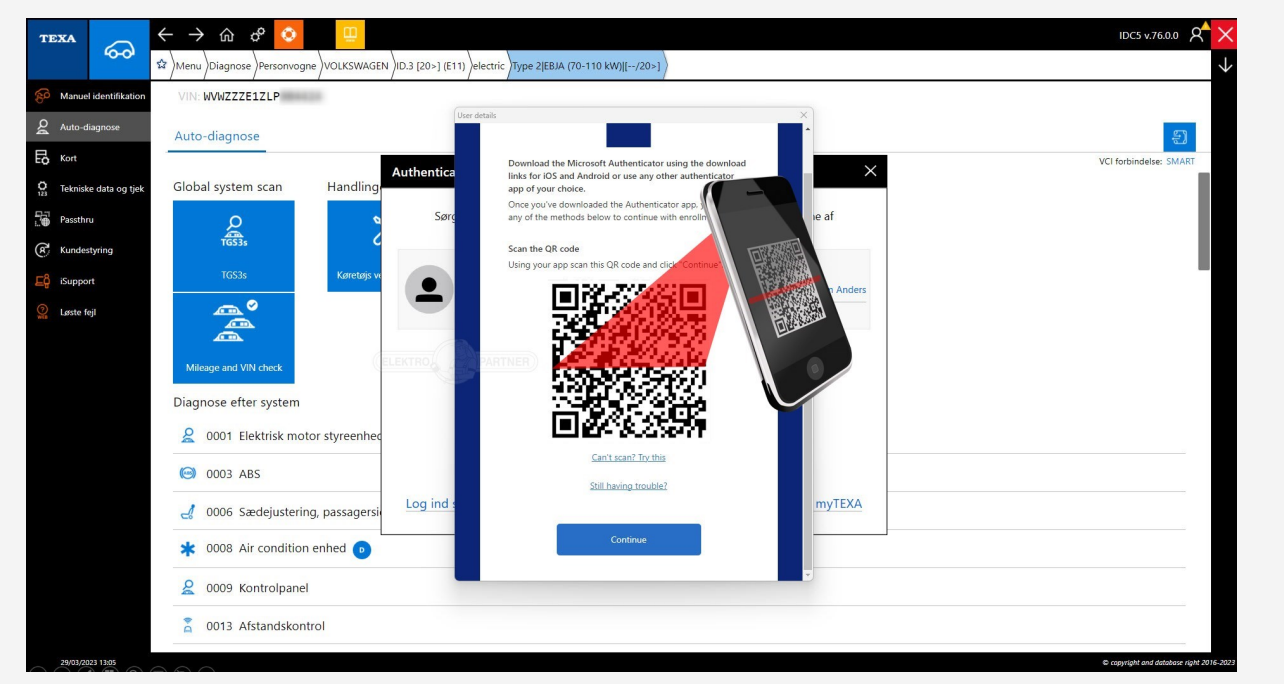

Prosedyren nedenfor skal fremover gjennomføres hver gang man logger inn på myTEXA på TEXA-diagnosetesteren.

Authenticator-App'en vil nå vise en rullende kode som skifter for hvert 30 sekund. Inntast koden i TEXA og logg heretter inn.

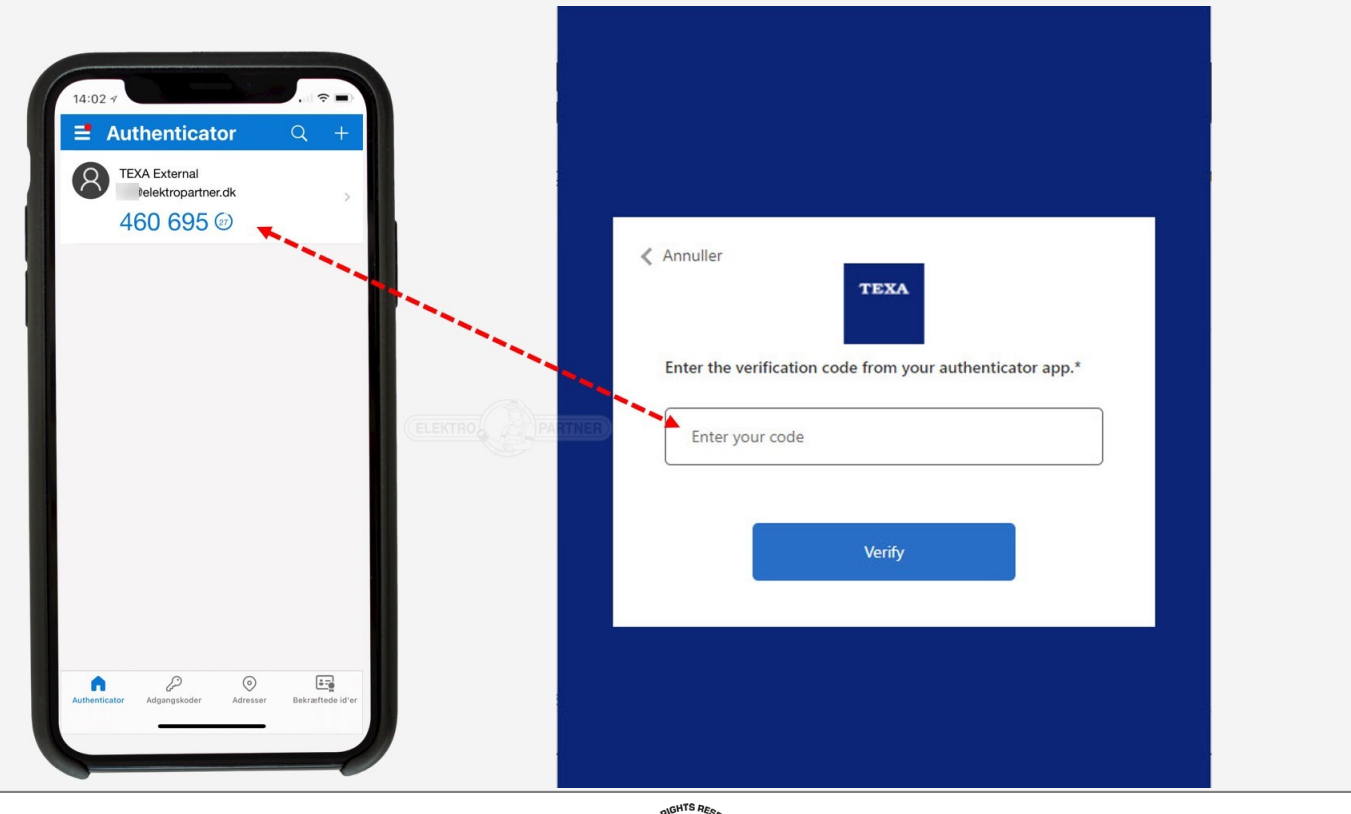

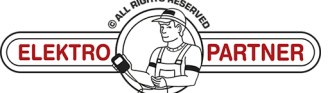

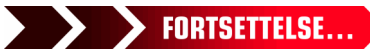

## **ELEKTRO PARTNER**

### BULLETIN

### LØSNING FORTSETTER:

Det bekreftes nå at konfigurasjonen er korrekt gjennomført.

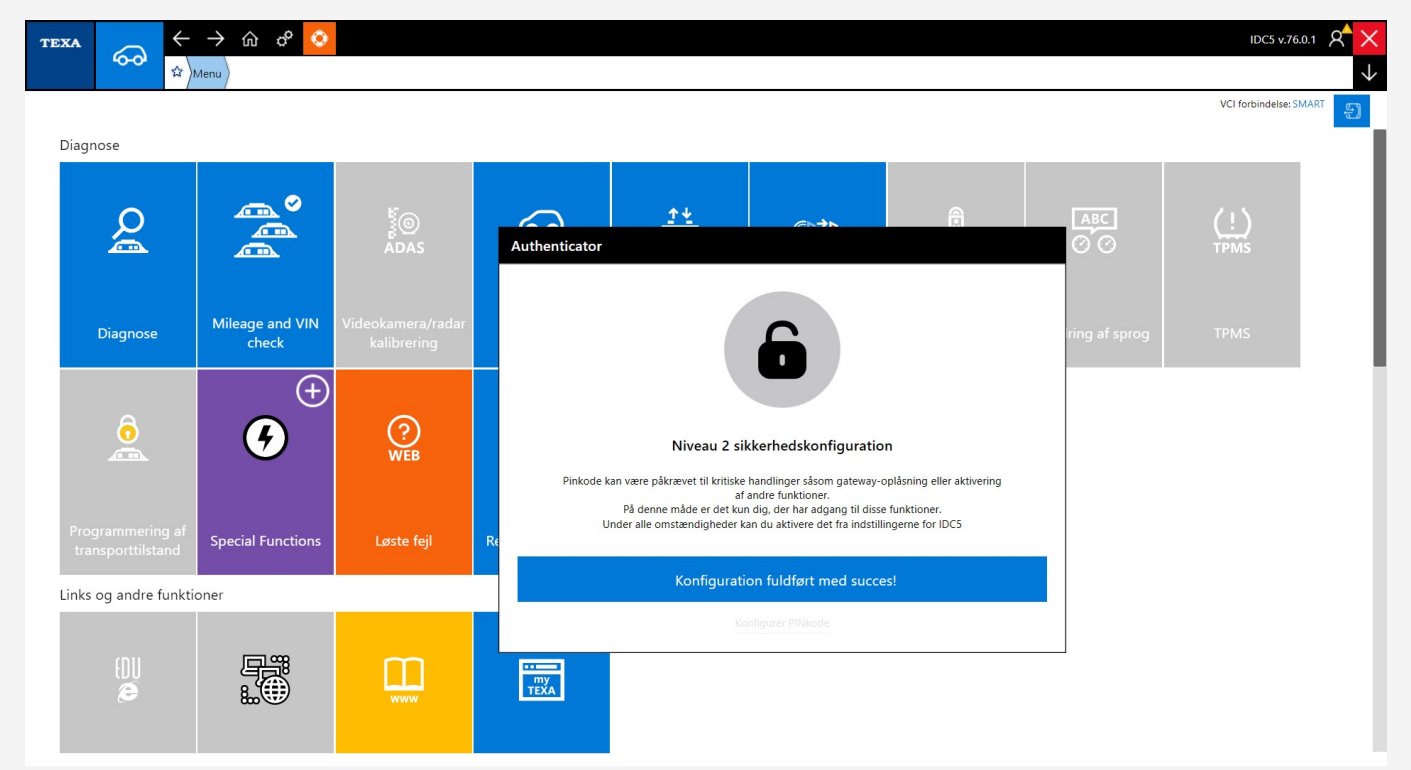

### Du er nå logget inn.

| TI                        |            | → 企 ぐ 📀<br><sup>Venu</sup> 〉 |            |                   |                        |     |  | IDC5 v.76.       |          |
|---------------------------|------------|------------------------------|------------|-------------------|------------------------|-----|--|------------------|----------|
|                           | Diagnose   |                              |            |                   |                        |     |  | VCI forbindelse: | C Logout |
| l                         | Q          |                              |            | ନ୍ଦୁ              | <u><u></u>*↓</u><br>-+ | @≵  |  | (!)<br>TPMS      |          |
|                           | Diagnose   |                              |            | Elbiler           |                        |     |  |                  |          |
| l                         |            | <b>9</b>                     | (?)<br>WEB | PDF<br>XML        | EOBD<br>TEST           | /!\ |  |                  |          |
|                           |            |                              |            | Report repository |                        |     |  |                  |          |
| Links og andre funktioner |            |                              |            |                   |                        |     |  |                  |          |
|                           |            |                              |            | my<br>TEXA        |                        |     |  |                  |          |
| Se                        | også bulle | tin nr. 963                  | 34.        |                   |                        |     |  |                  |          |

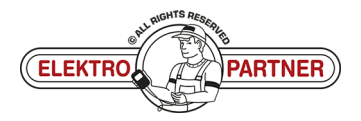